## Aktualizacja aplikacji stacjonarnej w trybie ręcznym

Uwaga

W wersji 2024.1.0 wprowadzono instalację komponentu WebView 2 podczas instalacji aplikacji desktop. W przypadku ręcznej instalacji aplikacji desktop operator może pobrać komponent pod adresem https://developer.microsoft.com/en-us/microsoft-edge/webview2/ ?form=MA13LH#download-section

W pobranym pliku instalacyjnym należy wejść do katalogu **Comarch DMS {wersja}**, następnie zawartość katalogu **DMS Desktop** przekopiować do folderu, który utworzono podczas poprzedniej instalacji i do którego wówczas przeniesiono zawartość folderu **DMS Desktop** (np. do C:\DMS).

Następnie należy otworzyć do edycji plik DMS.exe.config i w kluczu ServerUri wprowadzić adres URL którym uruchamiana jest aplikacja serwerowa (dawna web). Np. <add key="ServerUri" value="http://localhost/DMS" />

Po zapisaniu pliku **DMS.exe.config** należy sprawdzić działanie aplikacji uruchamiając plik **DMS.exe** 

Dla wersji Comarch DMS wcześniejszych niż 2020.2.1 istnieje konieczność wykonywania powyższych kroków na pliku **ObiegDokumentow.exe.config,** aplikacja uruchamiana jest plikiem **ObiegDokumentow.exe**.

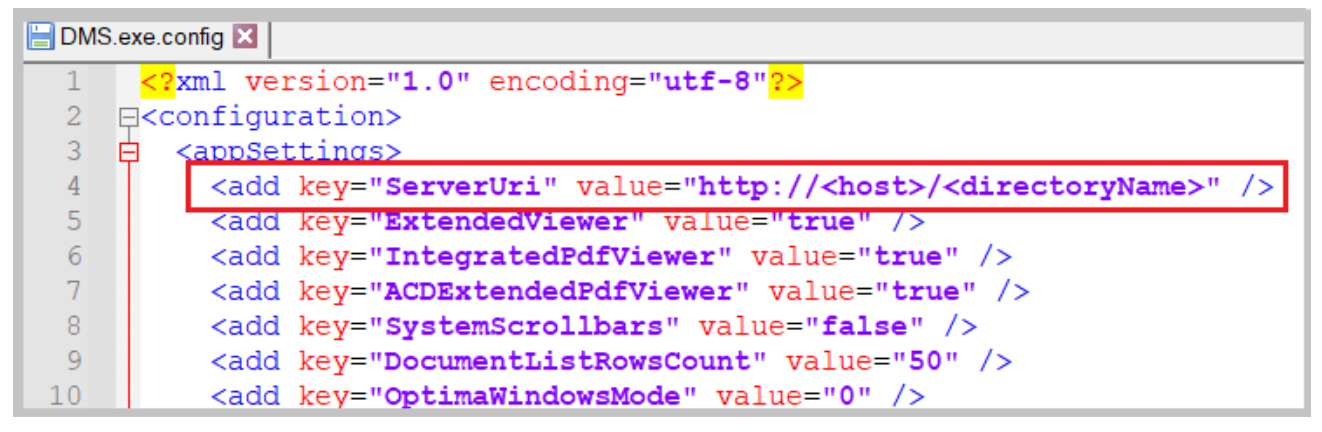

Plik konfiguracyjny DMS.exe.config, adres URL którym uruchamiana jest aplikacja serwerowa

## Weryfikacja poprawności konfiguracji aplikacji stacjonarnej (desktop)

W utworzonym katalogu (np. C:\DMS) należy odszukać i uruchomić plik **DMS.exe**. Zostanie otwarte okno logowania do aplikacji stacjonarnej, w którym należy się zalogować na operatora.

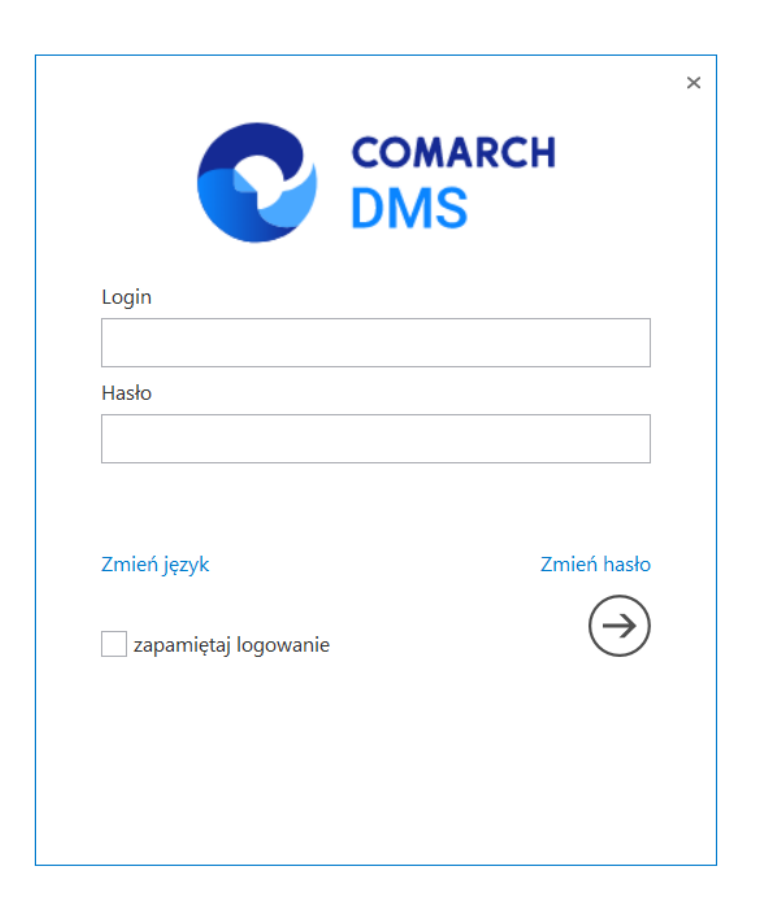

```
Okno logowania do aplikacji
stacjonarnej
```

| Spółka               |           |
|----------------------|-----------|
| Domyślna spółka      | v         |
| Login                |           |
| Hasło                |           |
| Zmień język          | Zmień has |
| zapamiętaj logowanie | $\ominus$ |

wielospółkowym